## FACULTY INVITE GUIDE

Please note that Internet Explorer 11 is not recommended, please use supported browsers such as Google Chrome and Mozilla Firefox and Safari.

1. <u>https://www.britishcardiovascularsociety.org/login/login-page</u>

Enter your Email Address (Please use the email address where the invite was sent to you, your other email addresses will not work) If you have forgotten your password, please click on the (Forgot?) and follow the procedure to reset your password.

2.

|                                           |                                      | BCS Updates   Members Area   Log in |
|-------------------------------------------|--------------------------------------|-------------------------------------|
| 1000 British<br>Cardiovascular<br>Society | About Conferences & Events Education | Resources Search Join now           |
|                                           | Login to My BCS account              |                                     |
|                                           | Email Address                        |                                     |
|                                           | Password <u>(Forgot?)</u>            |                                     |
|                                           | Log in                               |                                     |

3. When you are logged into the BCS website you will see the following screenshot below.

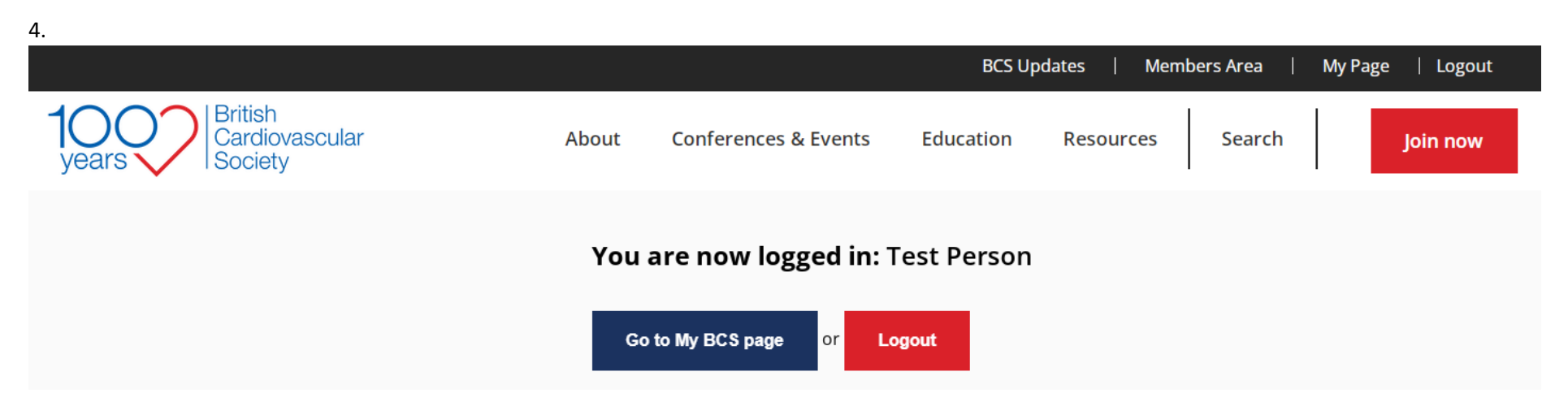

5. Please click on 'Go to My BCS Page' and then you will see the similar screenshot like the one below.

6. Please click on the 'Conference Invitations' link circled in red below and this will take you to your conference invite.

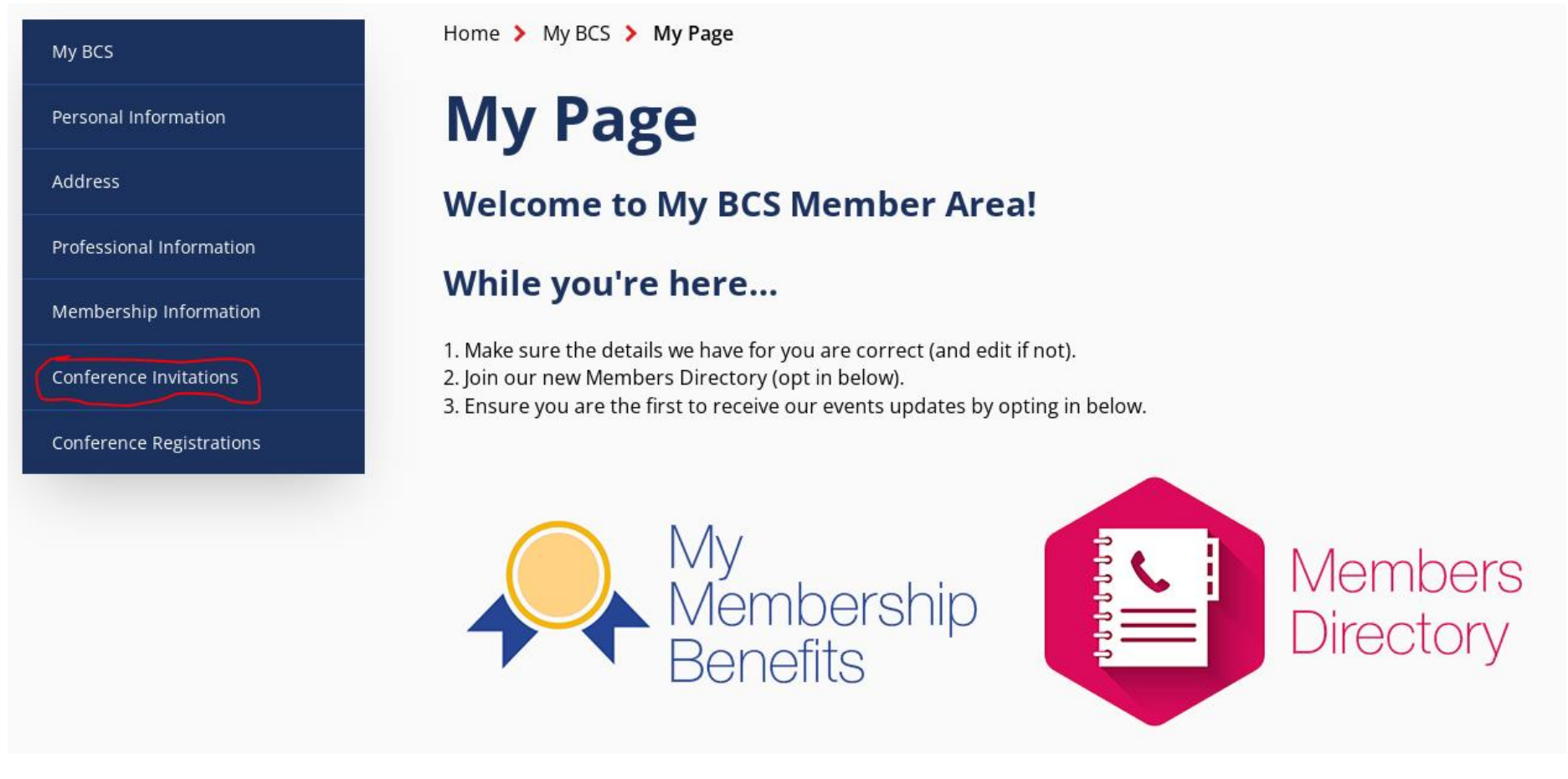

7. Now your conference invite will be displayed, please click on the 'Accept' or 'Decline' buttons to accept your invitation.

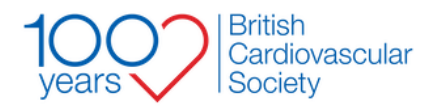

About Conferences & Events

& Events Education

Resources

Location

Exchange Hall

Search

Join now

| My BCS               | Home <b>&gt;</b> My BCS <b>&gt; Confer</b>             | ence Invitations                   |
|----------------------|--------------------------------------------------------|------------------------------------|
| formation            | Conferen                                               | ce Invitations                     |
|                      | Conference Invi                                        | tations                            |
| Information          |                                                        |                                    |
| Invitations          | Trainee Day 3 (MDT                                     | Sudden Cardiac Death in the young  |
| erence Registrations |                                                        | Sudden ear and Death in the young, |
|                      | Date                                                   | Time                               |
|                      | 2022-06-06                                             | 13:45 - 15:15                      |
|                      | Event description                                      |                                    |
|                      | Trainee Day 3 (MDT: Sudden Cardiac Death in the young) |                                    |
|                      | You have been invited to this s                        | ession as a                        |
|                      | Panelist                                               |                                    |
|                      | Accept                                                 | Decline                            |

JB: 14/02/22